## Huawei EG8145V5

- Connect a device to your modem router using an Ethernet cable or Wi-Fi, in case you want to use a cable you have to assign a static IP on your computer and concerning Wi-Fi default name and password should be written on the back of machine
- Open your web browser and type the default IP Address in the address bar 192.168.18.1
- You should now see the router login page with 2 text fields where you can type router's username Epadmin and password adminEp

| G | ① Not secure   192.168.18.1                                               | ☆ 🧿 : |
|---|---------------------------------------------------------------------------|-------|
|   | €G8145V5 EG8145V5                                                         |       |
|   |                                                                           |       |
|   | Welcome to Huawei web page for network configuration.                     |       |
|   |                                                                           |       |
|   |                                                                           |       |
|   |                                                                           |       |
|   | User Name :                                                               |       |
|   | Password :                                                                |       |
|   | Log In                                                                    |       |
|   |                                                                           |       |
|   |                                                                           |       |
|   |                                                                           |       |
|   |                                                                           |       |
|   | Copyright © Huawel Technologies Co., Ltd. 2009-2019. All rights reserved. |       |

 In case service provisioning method page opened please select "On the ONT web page" and click Next

| Not secure   192.168.18.1/html/ssmp/cfgguide/guid | eindex.asp                                                                      | Q 🖈 🎯 : |
|---------------------------------------------------|---------------------------------------------------------------------------------|---------|
| EG8145V5                                          |                                                                                 |         |
|                                                   | Service Provisioning Method                                                     |         |
|                                                   | On the OLT Services for the ONT are configured on the OLT.                      |         |
|                                                   | On the EMS Services for the ONT are configured on the EMS.                      |         |
|                                                   | On the ACS     Services for the ONT are configured on the ACS.                  |         |
|                                                   | On the ONT web page<br>Services for the ONT are configured on the ONT web page. |         |
|                                                   | Exit Next                                                                       |         |

• After clicking Next home page should open and you have to click on Advanced to configure WAN

| ① Not | secure   192.168.18.1/index.asp |                                 |                              | x • @ : |
|-------|---------------------------------|---------------------------------|------------------------------|---------|
|       | ₩ <b>4</b> EG8145V5             |                                 | Fast Setting   Epuser Logout |         |
|       |                                 | The network status is abnormal. | One-Click Diagnosis          |         |
|       | 🔓 Home Page                     |                                 |                              |         |
|       | One-Click Diagnosis             |                                 |                              |         |
|       | System Information              | Internet                        | Wi-Fi configuration          |         |
|       | Advanced                        |                                 | (((♠)))                      |         |
|       |                                 |                                 |                              |         |
|       |                                 |                                 |                              |         |
|       |                                 |                                 | USB RESET                    |         |
|       |                                 |                                 |                              |         |
|       |                                 |                                 | Ŷ Ŷ                          |         |
|       |                                 | <b>n</b> (                      |                              |         |
|       |                                 |                                 |                              |         |

- In the navigation tree on the left, click Advanced Configuration then WAN
- Click New to create new connection then make sure Enable WAN is checked
- Select PPPoE as encapsulaion mode and IPV4 as Protocol Type
- Choose Route WAN as WAN Mode then Internet as Service Type
- Make sure Enable VLAN is checked and VLAN ID is 20
- Type Fiber Username and Password and make sure IP Acquisition Mode is PPPoE
- Make sure NAT is enabled and Select Automatic Dialing Method then click Apply

| e   192.168.18.1/index.asp |                      |                                                                                                    |
|----------------------------|----------------------|----------------------------------------------------------------------------------------------------|
|                            | WAN 2                | WAN Configuration                                                                                                    |
|                            | LAN V                | On this page, you can configure WAN port parameters. A home gateway communicates with an upper-layer device through<br>the WAN port. During the communication, WAN port parameters must be consistent with upper-layer device parameters. |
| Ŧ                          | Security ~           | New Delete                                                                                                    |
| ۲                          | Route 🗸              | Connection Name VLAN/Priority Protocol Type                                                                                                    |
| 0                          | Forward Rules V      |                                                                                                    |
|                            | Application V        | Enable WAN:                                                                                                    |
| 1                          | WLAN V               | Encapsulation Mode: OIPOE  PPPOE                                                                                                    |
|                            | Voice v              | Protocol Type: IPv4 V<br>WAN Mode: Route WAN V                                                                                                    |
|                            | System Management 🗸  | Service Type: INTERNET                                                                                                    |
|                            | Maintenance Diagno V | Enable VLAN:                                                                                                    |
|                            |                      | 802.1p Policy: Use the specified vz ✔                                                                                                    |
|                            |                      | 802.1p: 0 V                                                                                                    |
|                            |                      | MRU: [1492 ](1-1540)<br>User Name: F?????@idm.net.lb                                                                                                    |
|                            |                      | Password:                                                                                                    |
|                            |                      | Enable LCP Detection:  LAN1 LAN2 LAN3 LAN4                                                                                                    |
|                            |                      | Binding Options: SSID1 SSID2 SSID3 SSID4 SSID5 SSID6 SSID7 SSID8                                                                                                    |
|                            |                      | IPv4 Information                                                                                                    |
|                            |                      | IP Acquisition Mode: Static DHCP PPPoE                                                                                                    |
|                            |                      | Enable NAT:                                                                                                    |
|                            |                      | NAT type: Port-restricted cone V                                                                                                    |
|                            |                      | Multicast VI AN ID: (0.4094: 0 indicates unterned VI AN )                                                                                                    |
|                            |                      | indicase vening.                                                                                                    |
|                            |                      | Apply Cancel                                                                                                    |
|                            |                      |                                                                                                    |

- To configure Wireless settings , click advanced configuration and expand WLAN tab
- Choose 2.4G Basic Network Settings. (If you want to configure 5G Wi-Fi, choose 5G Basic Network Settings.)
- In SSID Name textbox type WIFI Name and make sure Authentication mode is WPA/WPA2 Preshared Key
- In WPA Pre-shared Key textbox type the password of WIFI (safest passwords are long and contain at least 8 digits of mixed letters, number)
- Click Apply to save changes

| €  | Security 🗸 🗸            | Caution:<br>1. Wireless network services may be interrupted temporarily after you modify wireless network parameters.<br>2. It is recommended that you use the WPA2 or WPA/WPA2 authentication mode for security purposes.                       |  |  |
|----|-------------------------|----------------------------------------------------------------------------------------------------|--|--|
| ۲  | Forward Rules 🗸 🗸       | Z Enable WLAN                                                                                                    |  |  |
| ¢: | Application 🗸 🗸         | New Delete                                                                                                    |  |  |
|    | WLAN                    | SSID<br>Index         SSID Name         SSID<br>Status         Number of Associated<br>Devices         Broadcast<br>SSID         Security           1         HUAWEI-2.4G-<br>2qEK         Enabled         32         Enabled         Configured |  |  |
|    | 2.4G Basic Network      |                                                                                                    |  |  |
|    | 2.4G Advanced Netw      | SSID Configuration Details                                                                                                    |  |  |
| 1  |                         | SSID Name: HUAWEI-2.4G-2qEk * (1-32 characters)                                                                                                    |  |  |
|    | 5G Basic Network 5      | Enable SSID:                                                                                                    |  |  |
| 1  | 5G Advanced Networ      | Devices: (1-32)                                                                                                    |  |  |
|    | A REAL CONTRACTOR STOCK | Broadcast SSID:                                                                                                    |  |  |
|    | Automatic Wiri Shu      | Enable WMM:                                                                                                    |  |  |
|    | WiFi Coverage           | Authentication Mode: WPA/WPA2 PreSharedk V                                                                                                    |  |  |
|    | System Management 🗸     | Encryption Mode: TKIP&AES                                                                                                    |  |  |
|    | Maintenance Diagno. V   | WPA PreSharedKey                                                                                                    |  |  |
|    | menter engre.           | characters)                                                                                                    |  |  |
|    |                         | WPA Group Key<br>Regeneration Interval: (5600 *(600-86400s)                                                                                                    |  |  |
|    |                         | Enable WPS:                                                                                                    |  |  |
|    |                         | WPS Mode: V                                                                                                    |  |  |
|    |                         | PBC: Start WPS                                                                                                    |  |  |
|    |                         | Apply Cancel                                                                                                    |  |  |